Self-Service Password Reset

Step-by-step

Screenshots

Page 1 of 5

|    | Page 2 of 5                                                                                                    |
|----|----------------------------------------------------------------------------------------------------|
| 6. | applic Brevard                                                                                                    |
|    | nto your account                                                                                                    |
|    | <u>vinatrouble signinatin?</u>                                                                                                    |
|    | asstantin information in the second states in the second states in the s |
|    | a.jp_with an incorrect password top_mapy_times<br>រួមទាយ ហិណៈមករបស់ពាល់ក្រុមហៅក្រ                                                                                                    |
|    |                                                                                                    |

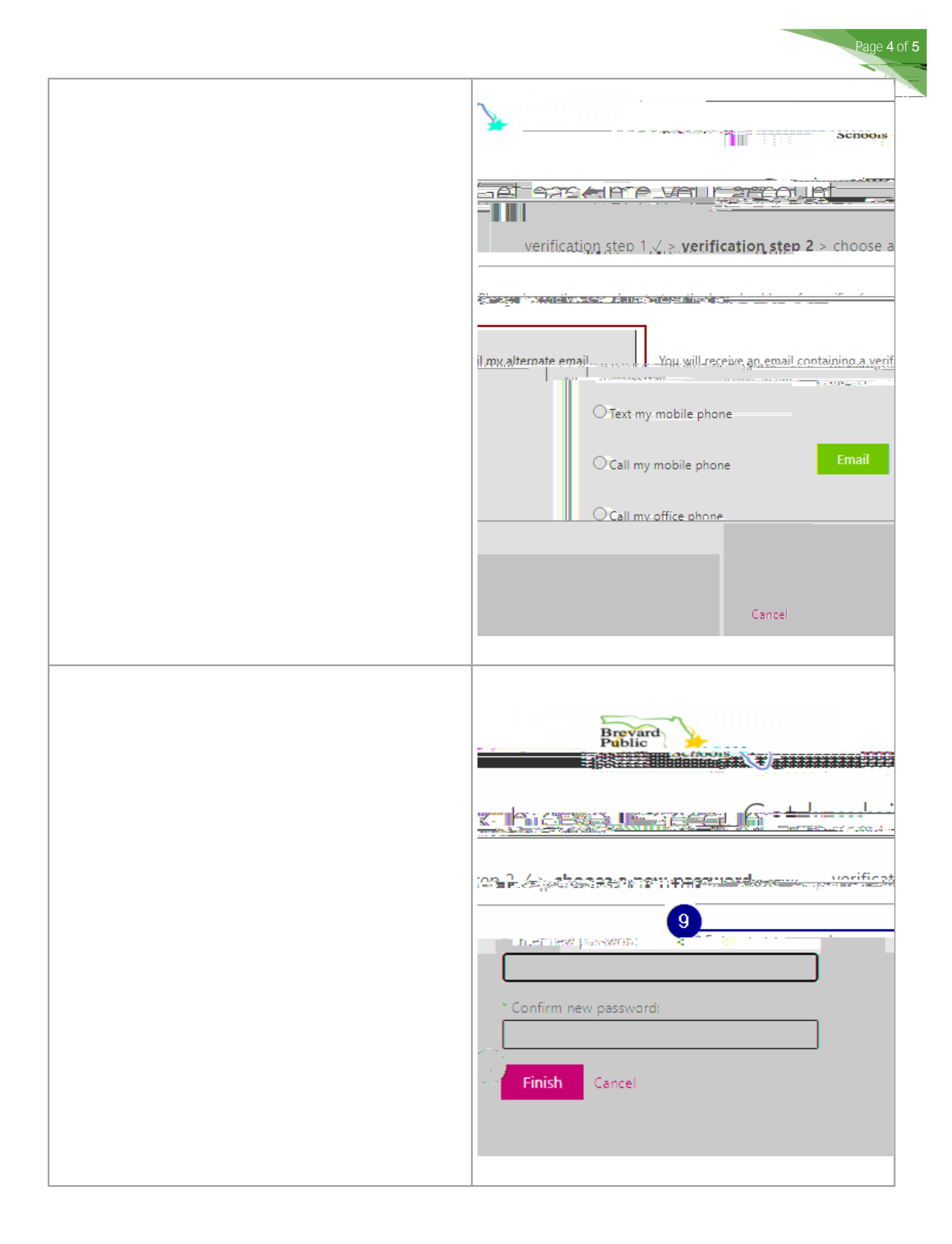